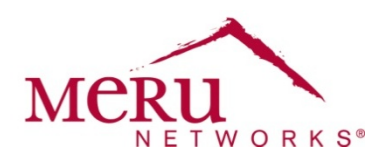

## App note on MAC-address based SSID restriction

| About                                                | 1 |
|------------------------------------------------------|---|
| System Requirements                                  | 3 |
| Controller Configuration                             | 3 |
| To Configure RADIUS profile                          | 3 |
| Enable Mac-filtering globally                        | 4 |
| To Configure Security profile                        | 5 |
| To Configure ESS profile                             | 6 |
| IDM Configuration                                    | 7 |
| Create Authorization Profiles for Students and Staff | 7 |
| Configure an Authorization Policy                    | 8 |
| Configure device accounts from IDM sponsor interface | 9 |

## About

MAC-address authentication with SSID information in a RADIUS request (in compliance with RFC3580) can be configured in Meru controllers starting from System Director (SD) version 6.0. The called-station-id attribute in a RADIUS request will have the SSID appended to it, in the following format 00-0B-2D-48-20-F9: Student, where the MAC-address is of the 802.1x authenticator which is the controller in a Meru WLAN.

By configuring the controller to append the SSID to the MAC address the RADIUS server can respond correctly to grant or deny access for a station based on its SSID.

#### Figure 1 illustrates the Network Diagram and Use case

The MAC-addresses of the devices used by staff and students are registered in the network directory which the RADIUS server uses to authenticate. These MAC-addresses are configured to be part of separate groups. When an access request from a client with the wrong SSID or an SSID which it's not supposed to join, reaches the RADIUS server, the access request is rejected. In this example the rule is set to reject the Student devices authenticating against the Staff SSID.

#### Figure 1: Network Diagram

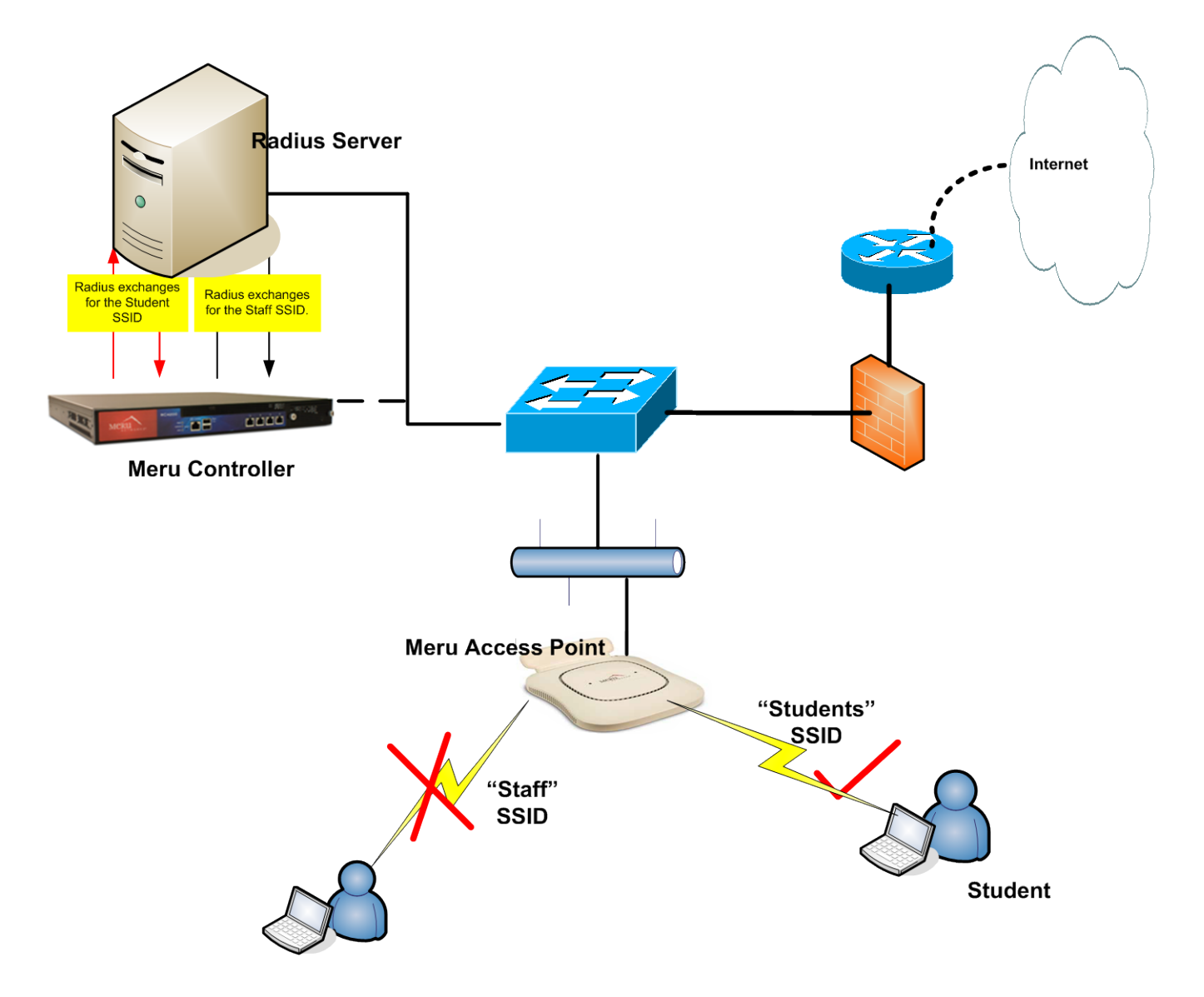

## **System Requirements**

To configure MAC authentication with SSID restriction, you need the following system requirements:

- System Director Release 6.0 or later
- Any Meru Controller models

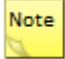

There are no differences between physical or virtual controller models in the way this feature works. This document describes the configuration tasks on controller and IDM which is the RADIUS server.

## **Controller Configuration**

- <u>Configure RADIUS profile</u>
- Enable Mac-Filtering Globally and map the RADIUS Profile
- Create a Security Profile and enable the mac-filtering flag
- Create ESS profiles and map the Security Profile to each

### **Configure RADIUS Profile**

- 1. In the Web UI, click **Configuration > RADIUS**. (See Figure 2)
- 2. Enter RADIUS description.
- 3. Enter RADIUS server IP address.
- 4. Enter RADIUS port (if different than default (1812)).
- 5. Select MAC address delimiter.
- 6. Select Password type.
- 7. Change Called-Station-ID Type to: "MacAddress:SSID".

#### Figure 2: RADIUS Profile Configuration Page

| WLAN Management MC1          | 1550-VE 6.0-190                     | admin@172.22.34.6(MeruTM)            | level:15 2:23:14 PM | <u>WebTerm Save Logout Help</u> |
|------------------------------|-------------------------------------|--------------------------------------|---------------------|---------------------------------|
| Monitor                      | RADIUS Configuration Table - Update |                                      |                     |                                 |
| Maintenance                  |                                     |                                      |                     |                                 |
| ▶ Wizards                    |                                     |                                      |                     |                                 |
| ▼ Configuration              | Profile Name                        | IDAU17222325                         |                     |                                 |
| System Config<br>Quick Start | Description                         | IDM RADIUS server Enter 0-128 chars. |                     |                                 |
| Security<br>Profile          | RADIUS IP                           | 172 . 22 . 32 . 5                    |                     |                                 |
| RADIUS                       | RADIUS Secret                       | •••••                                |                     |                                 |
| Captive Portal Guest Users   | RADIUS Port                         | 1812 Valid range: [1024-65535]       |                     |                                 |
| Mac Filtering                | MAC Address Delimiter               | Hyphen (-)                           |                     |                                 |
| Wapi Server<br>VPN Client    | Password Type                       | Shared Key 💌                         |                     |                                 |
| VPN Server Rogue APs         | Called-Station-ID Type              | MacAddress:SSID                      |                     |                                 |

### **Enable Mac-Filtering Globally**

- 1. In the Web UI, click Configuration > MAC Filtering. (See Figure 3).
- 2. Enable the Permit List for the ACL Environment state.
- 3. Select the RADIUS profile in the RADIUS Profile name configuration tab.
- 4. Configure rest of the fields if required or leave it.

#### Figure 3: Enabling MAC Filtering

| WLAN Management | MC1550-VE | 6.0-190                 |                                | admin@172.22          | 1.34.6(MeruTM)      | level:15 | 2:30:53 PM | <u>WebTerm</u> | Save Logout | <u>Help</u> |
|-----------------|-----------|-------------------------|--------------------------------|-----------------------|---------------------|----------|------------|----------------|-------------|-------------|
| Monitor         | MA        | C Filtering (ACL) Co    | onfiguration - Update          |                       |                     |          |            |                |             |             |
| Maintenance     | A         | CL Environment State    | ACL Allow Access Configuration | ACL Deny Access Cor   | nfiguration         |          |            |                |             |             |
| Wizards         |           | 11                      |                                |                       |                     |          |            |                |             |             |
| Configuration   | *         |                         |                                |                       | _                   |          |            |                |             |             |
| System Config   |           | ACL Environment State   | 9                              | Permit List Enabled 💌 |                     |          |            |                |             |             |
| Quick Start     |           | RADIUS Profile Name     |                                | IDAU17222325 -        |                     |          |            |                |             |             |
| Security        |           |                         |                                |                       | J                   |          |            |                |             |             |
| Profile         |           | Secondary RADIUS Pro    | ofile Name                     | No RADIUS             |                     |          |            |                |             |             |
| RADIUS          |           |                         |                                |                       |                     |          |            |                |             |             |
| Captive Portal  | =         | Auto Authentication Exp | piry Period                    | 20 V                  | alid range: [5-600] |          |            |                |             |             |
| Guest Users     |           |                         |                                |                       |                     |          |            |                |             |             |
| Mac Filtering   |           |                         |                                |                       |                     |          |            |                |             |             |
| Wapi Server     |           |                         |                                |                       |                     |          |            |                |             |             |
| VPN Client      |           |                         |                                |                       |                     |          |            |                |             |             |
| VPN Server      |           |                         |                                |                       |                     |          |            |                |             |             |

## **Configure Security Profile**

- 1. In the Web UI, click Configuration > Security > Profile. (See Figure 4).
- 2. In L2 Modes Allowed select, Clear (Various security modes can also be used along with mac-filtering)
- 3. Set MAC Filtering flag to ON.

#### Figure 4: Security Profile Configuration Page

| WLAN Management                | MC1550-VE | 6.0-190                                   |                 |            |                  | admin@172.22.34.6(MeruTM) | level:15 | 3:01:38 PM | WebTerm | Save Logout | Hele MCRU |
|--------------------------------|-----------|-------------------------------------------|-----------------|------------|------------------|---------------------------|----------|------------|---------|-------------|-----------|
| Monitor                        |           |                                           | Clear           | 802 1x     | Static WEP keys  |                           |          |            |         |             |           |
| Maintenance                    |           | L2 Modes Allowed                          | WPA<br>WPA2 PSK | WPA PSK    | WPA2 MIXED PSK   |                           |          |            |         |             |           |
| Wizards                        |           |                                           | 🗉 WAI           | WAI PSK    |                  |                           |          |            |         |             |           |
| Configuration                  |           | Data Encrypt                              | CCMP-AES        | CCMP/TKIP  | TKIP<br>WPI-SMS4 |                           |          |            |         |             |           |
| System Config<br>Quick Start   |           | Primary RADIUS Profile Name               | No RADIUS       |            |                  |                           |          |            |         |             |           |
| Security                       |           | Secondary RADIUS Profile Name             | No RADIUS       |            |                  |                           |          |            |         |             |           |
| RADIUS                         |           | WEP Key (Alphanumeric/Hexadecimal)        |                 |            |                  |                           |          |            |         |             |           |
| Captive Portal                 |           | Static WEP Key Index                      | 1               | Valid rang | je: [1-4]        |                           |          |            |         |             |           |
| Mac Filtering                  |           | Re-Key Period (seconds)                   | D               | Valid rang | ge: [0-85535]    |                           |          |            |         |             |           |
| Wapi Server<br>VPN Client      |           | BKSA Caching Period (seconds)             | D               | Valid rang | ge: [0-85535]    |                           |          |            |         |             |           |
| VPN Server<br>Roque APs        |           | Captive Portal                            | Disabled 💌      |            |                  |                           |          |            |         |             |           |
| Wired                          |           | Captive Portal Authentication Method      | internal 💌      |            |                  |                           |          |            |         |             |           |
| GRE                            | =         | 802.1X Network Initiation                 | Off             |            |                  |                           |          |            |         |             |           |
| Port                           |           | Tunnel Termination                        | E PEAP          | TTLS       |                  |                           |          |            |         |             |           |
| Wireless<br>Radio              |           | Shared Key Authentication                 | Off 💌           |            |                  |                           |          |            |         |             |           |
| ESS<br>Mesh                    |           | Pre-shared Key (Alphanumeric/Hexadecimal) |                 |            |                  |                           |          |            |         |             |           |
| ServiceControl<br>QoS Settings |           | Group Keying Interval (seconds)           |                 | Valid rang | ge: [0-65535]    |                           |          |            |         |             |           |
| Devices                        |           | PMK Caching                               | Off             |            |                  |                           |          |            |         |             |           |
| Controller                     |           | Key Rotation                              | Disabled 💌      |            |                  |                           |          |            |         |             |           |
| APs<br>Antennas                |           | Backend Auth Server Timeout               | 30              | Valid rang | ge: [1-85535]    |                           |          |            |         |             |           |
| Redirect                       |           | Reauthentication                          | Off 💌           |            |                  |                           |          |            |         |             |           |
| SNMP                           |           | MAC Filtering                             | On 💌            |            |                  |                           |          |            |         |             |           |
| User Management                | -         | Firewall Capability                       | none            | •          |                  |                           |          |            | _       |             |           |
| <                              | •         |                                           |                 |            |                  |                           |          |            |         | UK          | Cancel    |

Meru Networks | Copyright © 2013 Meru Networks, Inc. All rights reserved worldwide. Meru Networks is a registered trademark of Meru Networks, Inc. All other trademarks, trade names, or service marks mentioned in this document are the property of their respective owners.

## **Configure ESS profile**

- 1. In the Web UI, click **Configuration > ESS > Add**. (See Figure 5).
- 2. Type Profile name.
- 3. Select Enable from Enable/Disable dropdown.
- 4. Type SSID name.
- 5. Select the Security Profile created in <u>Configure Security Profile</u>.
- 6. Click OK.

#### Figure 5: ESS Profile Configuration Page

| LAN Management               | MC1550-VE 6.0-190                               | admin@172.22.34.6(M                 |
|------------------------------|-------------------------------------------------|-------------------------------------|
| Monitor                      | ESS Profile - Add                               |                                     |
| Maintenance                  |                                                 |                                     |
| Wizards                      | ESS Profile                                     | Staff Enter 1-32 chars., Required   |
| Configuration                | Enable/Disable                                  | Enable                              |
| System Config<br>Quick Start | SSID                                            | Staff Enter 0-32 chars.             |
| Security                     | Security Profile                                | mac-authentication                  |
| RADIUS                       | Primary RADIUS Accounting Server                |                                     |
| Captive Portal               |                                                 |                                     |
| Guest Users                  | Secondary RADIUS Accounting Server              | No RADIUS                           |
| Mac Filtering                | Assessmentions Interview Interview (assessed a) | 0000                                |
| Wapi Server                  | Accounting interim interval (seconds)           | 3000 Valid range: [600-36000]       |
| VPN Client                   | Beacon Interval (msec)                          | 100 Valid range: [20-1000]          |
| VPN Server                   | =                                               |                                     |
| Rogue APs                    | SSID Broadcast                                  | On                                  |
| Wired                        | Bridging                                        |                                     |
| VLAN                         |                                                 |                                     |
| GRE                          | New AP's Join ESS                               | On 💌                                |
| Ethernet                     | Tunnel Interface Tune                           | Na Tunnal                           |
| POIL                         | runnel menace Type                              |                                     |
| Radio                        | VLAN Name                                       | No Data for VLAN Name               |
| ESS                          | GRE Tunnel Profile Name                         | No Data for GRE Tunnel Profile Name |
| Mesh                         |                                                 |                                     |
| ServiceControl               | Allow Multicast Flag                            | Off 💌                               |
| QoS Settings                 | Isolate Wireless To Wireless traffic            |                                     |
| Devices<br>System Settings   | ISUIALE WITCHESS TO WITCHESS TRAILL             |                                     |
| Controller                   | Multicast-to-Unicast Conversion                 | On 💌                                |
| ADo                          |                                                 |                                     |

## **IDM Configuration**

- <u>Create authorization profiles for Students and Staff</u>
- <u>Configure an authorization policy</u>
- Add the MAC-address of various devices from the sponsor interface

### **Create Authorization Profiles for Students and Staff**

- 1. Under Network Access Policy select Authorization Profiles.
- 2. Click the Add Profile button.
- 3. Give a name and description to create an Authorization profile. Example: Profiles named Staff and Students in Figure 6.

#### **Figure 6: Configuring Authorization Profiles**

| MCRU Identity Manager  | Administration admin user Log         | gout About |
|------------------------|---------------------------------------|------------|
|                        | Authorization Profiles                |            |
| Home                   |                                       |            |
| Network Access Policy  | Showing 1-3 of 3 10 per page 💌 Go     |            |
| Authentication Policy  | Name A V Description A V              |            |
| Authorization Profiles | Default Default authorization profile |            |
| Sautorization Promes   | Staff Group                           |            |
|                        | Students Group                        |            |
|                        | Page 1 of 1 Go >>                     |            |
|                        | Add Profile                           |            |
|                        |                                       |            |
|                        |                                       |            |
|                        |                                       |            |
|                        |                                       |            |
|                        |                                       |            |
| Policy Settings        |                                       |            |
| Sponsor Portal         |                                       |            |
| Guest Portals          |                                       |            |
| Smart Connect          |                                       |            |

## **Configure an Authorization Policy**

- 1. Under Network Access Policy select Authorization Policy.
- 2. Select the advanced mode and click the Save button.
- 3. Click the Add button and navigate through authorization rule wizard by providing the appropriate name and description to the network policy.
- 4. While selecting the conditions, set the guest role to "Students" and click the "add condition" hyperlink. From the "Select Attribute" window, choose:
  - a. Type as "RADIUS",
  - b. Vendor as "IETF"
  - c. Attribute as "called-station-id"
  - d. Click the set button
- 5. Configure a rule, if the called-station-id, "not contains", the string "Students", return no access or access reject. See Figure 7 for details.

# Figure 7: An authorization policy to send RADIUS reject for requests that does not contain the required SSID

| Meru Identity Manager                                                   | Administra | ation                 |                                                                           |                         |            | ad         | lmin user  | Logout | About |
|-------------------------------------------------------------------------|------------|-----------------------|---------------------------------------------------------------------------|-------------------------|------------|------------|------------|--------|-------|
|                                                                         | Authoriza  | tion Policy           |                                                                           |                         |            |            |            |        |       |
| Home                                                                    |            |                       |                                                                           |                         |            |            |            |        |       |
| Network Access Policy                                                   | Select t   | he mode for assign    | ning Authorization Profiles to users: Advan                               | ced 💌 Save              |            |            |            |        |       |
| Authentication Policy<br>Authorization Policy<br>Authorization Profiles | Each Au    | Ithorization policy i | is checked in the following order. First matc                             | hed policy is applied a | nd no othe | r policies | are checke | ed.    |       |
|                                                                         | Order      | Name                  | Rule                                                                      | Authorization Profile   | Enabled    | Action     |            |        |       |
|                                                                         | 1          | Students Policy       | guest-role equals Students and<br>Called-Station-Id not_contains Students | Send RADIUS reject      | •          | Ŵ 🗳        |            |        |       |
|                                                                         | 2          | <u>Default</u>        | Apply policy                                                              | Default                 | •          | ŝ          |            |        |       |
|                                                                         | Save (     | Order Add             | ]                                                                         |                         |            |            |            |        |       |
| Policy Settings                                                         |            |                       |                                                                           |                         |            |            |            |        |       |
| Sponsor Portal                                                          |            |                       |                                                                           |                         |            |            |            |        |       |
| Guest Portals                                                           |            |                       |                                                                           |                         |            |            |            |        |       |
| Smart Connect                                                           |            |                       |                                                                           |                         |            |            |            |        |       |
| Devices                                                                 |            |                       |                                                                           |                         |            |            |            |        |       |
|                                                                         |            |                       |                                                                           |                         |            |            |            |        |       |

## **Configure Device Accounts from IDM Sponsor Interface**

- 1. Open the IDM sponsor interface.
- 2. Select Create Accounts -> Create Device Account.
- 3. Add the device Mac-address and fill in the rest of the appropriate tabs. Select the Guest role as "Students" in this case. See <u>Figure 8</u> for details.

Figure 8: Creating Device Accounts from IDM sponsor Interface

| Attps://172.22.32.5/sponsor |                              | <u>6</u>            | T I |
|-----------------------------|------------------------------|---------------------|-----|
| Identity Mana               | ger<br>Create Device Accourt | nt                  |     |
| Setting Started             | MAC Address:                 | 00:27:10:3E:06:E4   |     |
| ly Settings                 | Einst Name:                  | Chudeat             |     |
| Lo Create Accounts          | First Name:                  | Student             |     |
| reate Guest Account         | Last Name:                   | Student             |     |
| fultiple Guest Accounts     | Company:                     | example company     |     |
| Create Device Account       | Email Address:               | student@example.com |     |
| nulliple Device Accounts    | Mobile Phone Numbe           | r: +1 💌 1112223333  |     |
| Account Management          | Court Color                  | [Chudoohala]        |     |
| eport & Manage Accounts     | Guest Role:                  | Students            |     |
| anage Account Batches       | Time Profile:                | Unlimited           |     |
| ponsors Activity Report     |                              |                     |     |
| lccess Report               | Add User Can                 | cel                 |     |
| Connected Guests Report     |                              |                     |     |
| 🗂 Event Codes               |                              |                     |     |
| reate Event Code            |                              |                     |     |